Last Updated on: 7/20/2012

| East Caro                                                                                                    | lina Bridget Brow                   | vn user settings   |                 |                      | িয় s                      | elect Draft Cart or Ad | d Item to Cart |
|----------------------------------------------------------------------------------------------------|-------------------------------------|--------------------|-----------------|----------------------|----------------------------|------------------------|----------------|
| Last Care                                                                                                    | NIVERSITY Home/Sh                   | юр                 |                 |                      | Search for Documents       |                        | Go             |
| home/shop                                                                                                    | favorites   ca                      | arts/requisitions  | approvals       | receiving / invoice: | s   document search        | more >>                |                |
| Shop settlement                                                                                                    |                                     |                    |                 |                      |                            |                        | 13             |
|                                                                                                    | Shop Everything                     | ~                  |                 |                      | Go advanced se             | arch                   |                |
|                                                                                                    | enop                                |                    |                 |                      |                            |                        |                |
|                                                                                                    | Go to: Favorites   Forms            | 5 NON-CATALOG FORM | Quick Order Bro | wse: Suppliers   Cat | egories   contracts   Chem | icals                  |                |
| Action Items                                                                                                    |                                     | ? ECU Catalogs     |                 |                      |                            |                        | ?              |
| 🖃 My Orders                                                                                                    |                                     |                    |                 | )                    |                            |                        |                |
| Requisitions                                                                                                    |                                     | East Carolina      | East Carolina   | East Carolina        |                            |                        |                |
| Pending (104)                                                                                                    |                                     | Supplies           | Office Supplies | Medical Supplies     |                            |                        |                |
| Pending (71)                                                                                                    |                                     |                    |                 | ]                    | J                          |                        |                |
|                                                                                                    |                                     |                    |                 | ECU Medical Store    | eroom view info            |                        |                |
|                                                                                                    |                                     | Office Supplies    |                 | Categories           | X                          | carcin                 | 5              |
| Materials Managemen                                                                                                    | t Forms                             |                    |                 | Search Forms         |                            |                        |                |
| American Express Corporate                                                                                                    | Card Application                    | Soffice            | Office DEPOT    | STAPLES              |                            |                        |                |
| Authorization for GIR Control,<br>Control of Service Payment                                                                                                    | Incentives, or Prizes<br>Request    | Form & Dappy inc.  |                 |                      |                            |                        |                |
| Sole Source and/or Brand Sp                                                                                                    | ecific Justification                |                    |                 |                      | ,                          |                        |                |
| PORT Forms                                                                                                    |                                     | Computer Supr      | lion            |                      |                            |                        | 2              |
| Change Order Request                                                                                                    | 1 Onlar                             | comparer supp      |                 |                      |                            |                        |                |
| Medical Supplies Special Ord<br>Office Supplies Special Order                                                                                                    | er                                  |                    |                 |                      | C C                        |                        |                |
| Computer Request (CPI)<br>Ship Code Maintenance                                                                                                    | _                                   |                    | CDWG            | Dell                 | COMPUTER                   | IBM.                   |                |
| Hosted Catalog Suppli                                                                                                    | ers to Consider for                 |                    | J.              |                      |                            |                        |                |
| Ordering                                                                                                    |                                     |                    |                 |                      |                            |                        |                |
| Life Technologies Corp                                                                                                    | New England Biolabs                 | Scientific / Med   | lical Supplies  |                      |                            |                        | ?              |
| Pierce Biotechenogy Inc                                                                                                    | Promega                             |                    | Ϋ́              | <b>1</b>             | )                          |                        |                |
| Qiaco                                                                                                    | Henry Schein Inc                    | (F) Fisher         | SANTA CRUZ      | VWD COS              |                            |                        |                |
| Helpful Educational links                                                                                                    | <u>:</u>                            | U Scientific       | The Association | INTERNATIONAL        |                            |                        |                |
| <ul> <li>State Term Contract</li> <li>Basic Purchasing Pro</li> </ul>                                                                                                    | s (Alpha lisitng)<br>cuedures       |                    |                 |                      | J                          |                        |                |
| Guide to Materials Materials Ma | anagment<br>imes (or Also known as) |                    |                 |                      |                            |                        |                |
| Promotional Items     Contract Delegation                                                                                                    | of Authority                        | MRO / Facilitie    | 5               |                      |                            |                        | ?              |
| Click Here for                                                                                                    | PORT Training Manual                |                    | 1 I             |                      |                            |                        |                |
| J Basic Purchas                                                                                                    | sing Procedures                     | % FERGUSON         | GRAINGER        |                      |                            |                        |                |
|                                                                                                    | -                                   |                    |                 |                      |                            |                        |                |
|                                                                                                    |                                     |                    |                 |                      |                            |                        |                |

- 1. Ensure that you are on the **home/shop** tab.
- 2. Click on East Carolina University (ECU) Medical Supplies icon. Note: For office supplies select ECU Office Supplies icon and for maintenance supplies select ECU Maintenance Supplies icon.
- 3. Enter item description or catalog # in Search text box. For this example, we will use gloves.
- 4. Click Search button. Note: These steps will only display results for ECU Medical storeroom catalog.

| 5. | East Carolina                                                                                                    | 2009-07-23 brownb 03   1 item(s), 1.76 USD                                                                                                    |                                                                                  |  |  |  |
|----|----------------------------------------------------------------------------------------------------|----------------------------------------------------------------------------------------------------|----------------------------------------------------------------------------------|--|--|--|
|    | UNIVERSITY                                                                                                    | Product Search - All                                                                                                    | Search for PR No.                                                                |  |  |  |
|    | hon e/shop Favorise                                                                                                    | forms   carts/requisitions   approvals   history                                                                                                    | receiving   more >> 💟 🔕                                                          |  |  |  |
|    | shop                                                                                                    |                                                                                                    | ?                                                                                |  |  |  |
|    |                                                                                                    | Shop Everything gloves Go a                                                                                                    | dvanced search                                                                   |  |  |  |
|    | Results for: Everything : ECU Medical St                                                                                            | Go to: Favorites   Forms   NON-CATALOG FORM   Quick Order Browse: Suppliers   Categories  <br>preroom + Staves                                              | Showing 1 - 2001 32 results Compare Selected: 0                                  |  |  |  |
|    | Refine and Filter Search ?                                                                                                    | Products per page 20 V Sort by: Best Match V                                                                                                    |                                                                                  |  |  |  |
|    | Add Keywords                                                                                                    | LATEX EXAM 10<br>Part Numbe 20<br>30<br>50<br>100<br>50<br>100<br>50<br>100<br>50<br>100<br>50<br>100<br>50<br>50<br>50<br>50<br>50<br>50<br>50<br>50<br>50 | 4.08 USD<br>1/BX<br>1 Add to Cast IT<br>In stock<br>add favorite   compare       |  |  |  |
| 6. | By Category           Gloves (31)           Protective gloves (1)           By Packaging UOM           1/BX (27)           1/CS (1) | VINYL EXAM, NON-STRI; SMALL 100/BOX VN-106 SYNTEK from ECU Medical Storeroom<br>Part Number 120-23135                                                       | 2.92 USD<br>1/BX<br>5 Add to Cart T<br>In stock<br>add favorite   compare        |  |  |  |
|    | 10/PK (1)<br>1/PR (3)                                                                                                    | LATEX EXAM,PWDRFREE;MED TEXT 100/BOX TPF-107 from ECU Medical Storeroom<br>Part Number 120-23340                                                            | 4.08 USD<br>1/BX<br>1 Add to Cart r<br>In stock<br>add favorite   compare        |  |  |  |
|    |                                                                                                    | LATEX EXAM, PWDRFREE; MED TEXT 100/BOX TPF-107 from ECU Medical Storeroom<br>Part Number 120-23340                                                          | 4.08 USD<br>1/5X<br>1/5X<br>Add to Cart IV<br>In atock<br>add favorite   compare |  |  |  |

- 5. Notice the number of items found from your search of gloves for ECU Medical storeroom. If the number of items found is not greater than the **Results per page**, you can proceed to step 7.
- 6. To see all the results on 1 page, click on the **Results per page** drop down box and choose a number higher than number of items found.

Last Updated on: 7/20/2012

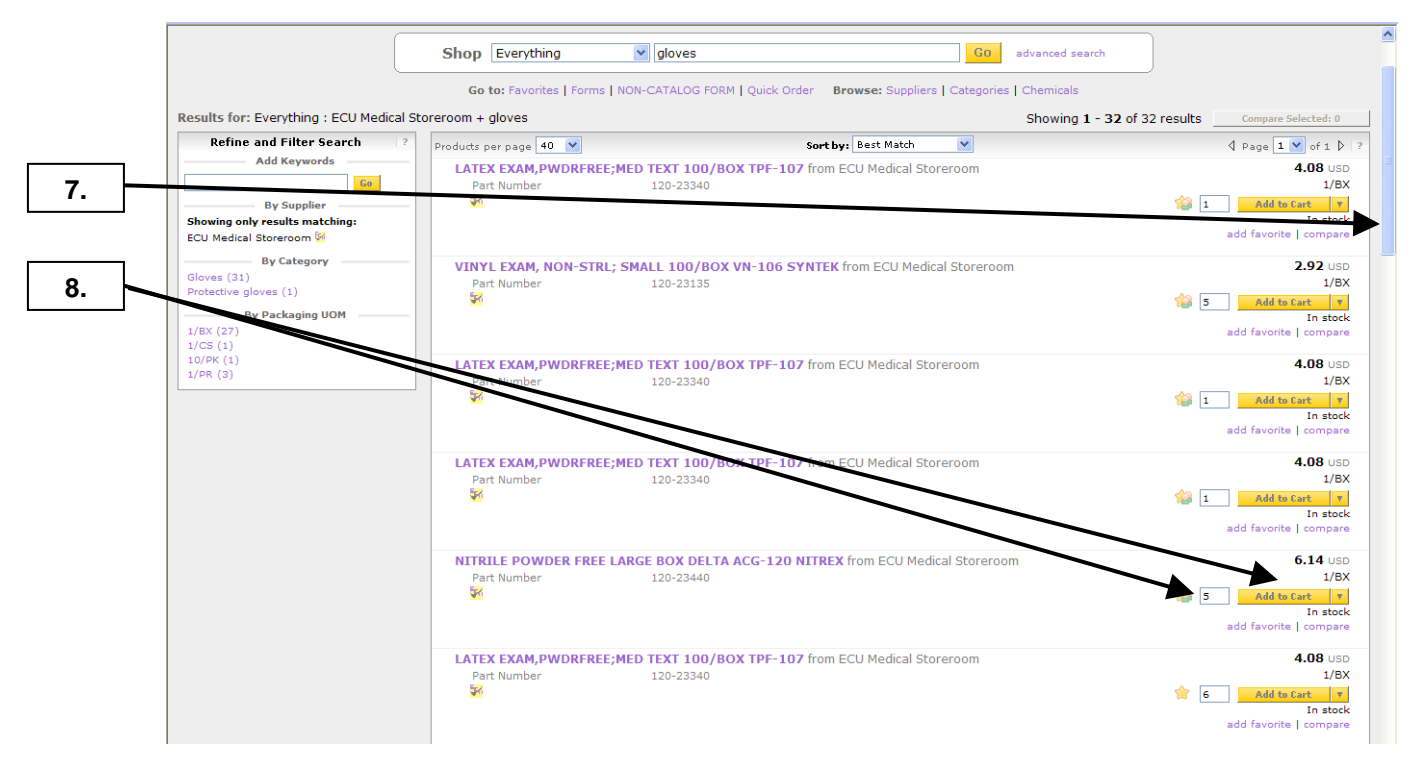

- 7. Scroll down the page to find the appropriate gloves in this example.
- 8. Once you find the desired item, enter quantity needed and click on Add to Cart button. Note: You can see if the item is in stock or out of stock. You can still order out of stock items, they will automatically be placed on backorder until they are receive by the storeroom.

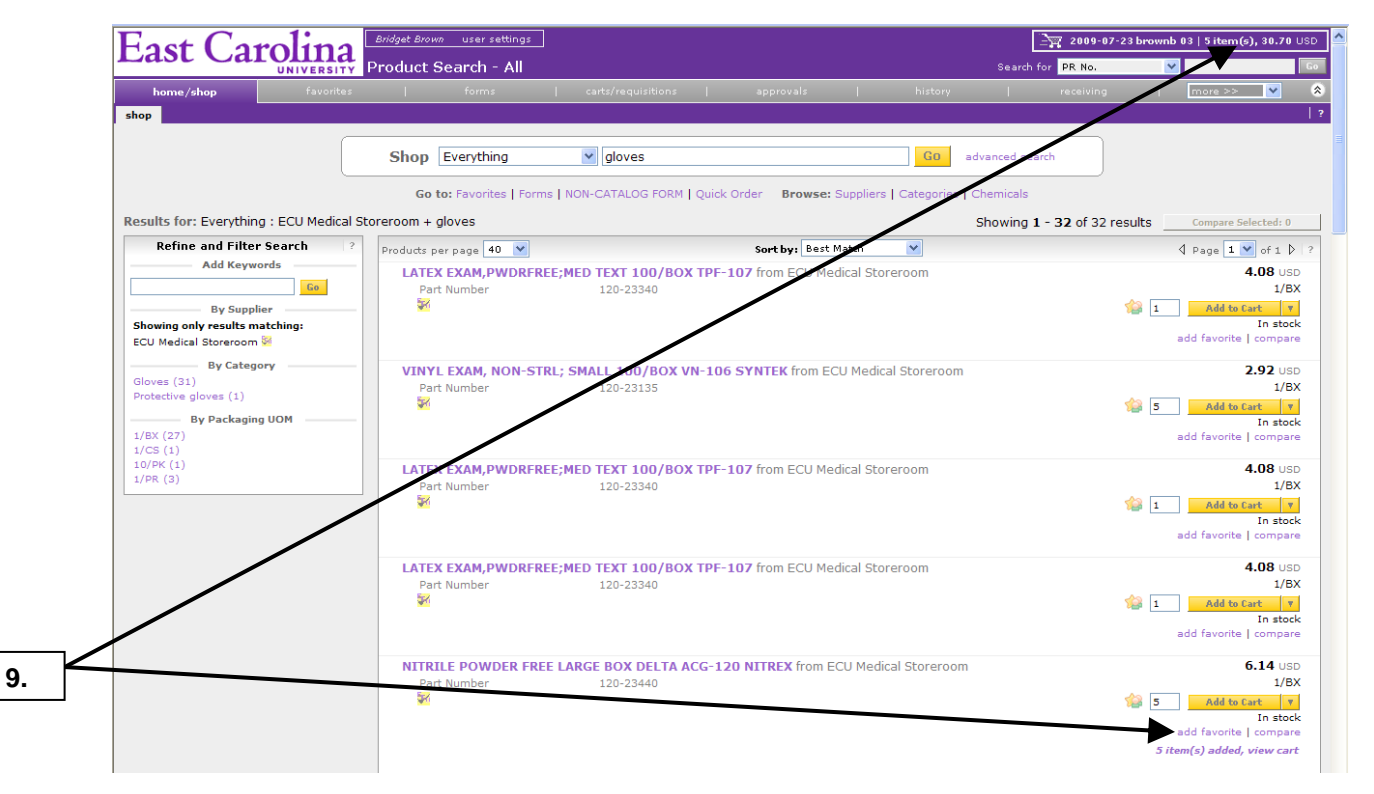

**9.** Notice that your shopping cart has been updated with the items that were just added. If you only have 1 item for your requisition, click on the shopping cart and skip to step 19 on page 7.

Last Updated on: 7/20/2012

| East Carolina                           |                      |                           |                              |                            |                      |                  |
|-----------------------------------------|----------------------|---------------------------|------------------------------|----------------------------|----------------------|------------------|
| UNIVERSITY                              | Product Search - All |                           |                              | Search                     | for PR No.           | ×                |
| home/shop ravorites                     | forms                | carts/requisitions        | approvals                    | history                    | receiving            | more >>          |
|                                         |                      |                           |                              |                            |                      |                  |
|                                         | Shop Everything      | 040-21000                 |                              | GO advanced se             | arch                 |                  |
|                                         | Go to: Eavorite      | THE L NON-CATALOG FORM LO | uick Orden Browse: Suppliers | s   Categories   Chemicals |                      |                  |
| Results for: Everything : ECU Medical S | Storerooper gloves   |                           | browset oupprior             | Showing                    | 1 - 33 of 32 results | Compare Sel      |
| Refine and Filter Search                |                      |                           | Sort by: Best Match          | Showing                    | 1 52 01 52 1650165   |                  |
| Add Keyword                             | LATEX EXAM PWDRE     | REE-MED TEXT 100/BOX T    | PE-107 from ECU Medical Sto  | reroom                     |                      | 4 Fage 4         |
|                                         | Part Number          | 120-23340                 |                              | , croom                    |                      |                  |
| By Supplier                             | ¥                    |                           |                              |                            | 🏫 I                  | Add to Ca        |
| ECU Medical Storeroom S                 |                      |                           |                              |                            |                      | add favorite     |
| By Category                             | VINYL EXAM NON-S     | TRI - SMALL 100/BOX VN-   | 106 SYNTEK from ECU Medic    | cal Storeroom              |                      | 2                |
| Gloves (31)<br>Protective gloves (1)    | Part Number          | 120-23135                 |                              |                            |                      | _                |
| By Packaging UOM                        | <b>1</b>             |                           |                              |                            | 🕍 s                  | Add to E         |
| 1/BX (27)                               |                      |                           |                              |                            |                      | add favorite     |
| 1/CS (1)<br>10/PK (1)                   | LATEX EXAM, PWDRF    | REE;MED TEXT 100/BOX T    | PF-107 from ECU Medical Sto  | preroom                    |                      | 4                |
| 1/PR (3)                                | Part Number          | 120-23340                 |                              |                            | A. [                 |                  |
|                                         | <b>V</b>             |                           |                              |                            | <b>1</b>             | Add to C         |
|                                         |                      |                           |                              |                            |                      | add favorite     |
|                                         | LATEX EXAM, PWDRF    | REE;MED TEXT 100/BOX T    | PF-107 from ECU Medical Sto  | preroom                    |                      | 4                |
|                                         | Part Number          | 120-23340                 |                              |                            |                      | A 11 4. 0        |
|                                         |                      |                           |                              |                            |                      | Add to to        |
|                                         |                      |                           |                              |                            |                      | add favorite     |
|                                         | NITRILE POWDER FR    | REE LARGE BOX DELTA ACG   | -120 NITREX from ECU Medi    | ical Storeroom             |                      | 6                |
|                                         | Part Number          | 120-23440                 |                              |                            | <b>1</b>             | Add to Ca        |
|                                         |                      |                           |                              |                            |                      | and discussion 1 |
|                                         |                      |                           |                              |                            |                      | acc ravorite     |

**10.** In this example, we will be adding 3 different items. For 2<sup>nd</sup> item enter the C**atalog #** for ECU Medical storeroom and click **Go** button.

| East Carolina                                         | Bridget Brown user settings<br>Product Search - All                                                                                                | Searc                                                 | 2009-07-23 brownb 03   5 item(s), 30.70 USD     def for PR No.                                   |
|-------------------------------------------------------|----------------------------------------------------------------------------------------------------|-------------------------------------------------------|--------------------------------------------------------------------------------------------------|
| home/shop favorites<br>shop                           | forms   carts/requisitions                                                                                                    | approvals   history                                   | receiving   more >> 💌 📚   ?                                                                      |
|                                                       | Shop Everything 040-21000                                                                                                    | G0 advanced s                                         | search                                                                                           |
| Results for: Everything : 040-21000                   | Go to: Favorites   Forms   NON-CATALOG FORMED                                                                                                    | uick Order Browse: Suppliers   Categories   Chemicals | s ring 1 - 1 of 1 results Compare Selected: 0                                                    |
| Refine and Filter Search       ?         Add Keywords | Products per page 40 V<br>ISOPROPYL RUBBING ALCOHOL 160Z EA/SW<br>from ECU Medical Storeroom<br>Part Number 040-21000<br>Santizing Wipes 0.52<br>V | Sort by: Best Match                                   | ↓ Page 1 ♥ of 1 ▷ ?<br>1.30 USD<br>1/80<br>4 Add to Cast ♥<br>In stock<br>add favorite   compare |
|                                                       | My  <br>System Messages email: po                                                                                                    | Resources<br>rt©ecu.edu phone: +1 (252) 328-6434      |                                                                                                  |

11. Enter quantity needed and click on the Add to Cart button.

ſ

Last Updated on: 7/20/2012

| home/shop favorites                                            | forms                   | carte/er_printions          | approvals                              | history               | receiving                           | more >>          |
|----------------------------------------------------------------|-------------------------|-----------------------------|----------------------------------------|-----------------------|-------------------------------------|------------------|
| shop                                                           | Shop Everything         | ✔ 040-21000                 |                                        | GD advan              | ced search                          |                  |
|                                                                | Go to: Favorites   Form | ns   NON-CATALOG FORM   Qui | ck Order Browse: Suppliers             | s   Categories   Cher | nicals                              |                  |
| Results for: Everything : 040-21000                            |                         |                             |                                        | 9                     | howing <b>1</b> - <b>1</b> of 1 res | Sults Compare Se |
| Refine and Filter Search ?                                     | Products per page 40 💌  |                             | Sort by: Best Match                    | ~                     |                                     | 🖞 Page 1 🕚       |
| Add Keywords                                                   | ISOPROPYL RUBBING       | ALCOHOL 160Z EA/SWA         | 1368992 CARDINAL70%                    | 6                     |                                     |                  |
| By Supplier                                                    | Part Number             | 040-21000                   |                                        |                       |                                     | 4 Add to         |
| ECU Medical Storeroom (1) 🖗                                    | Santiziing Wipes        | 0.52                        |                                        |                       |                                     |                  |
| By Category                                                    |                         |                             |                                        |                       |                                     | 4 item(s) added  |
| Diagnostic assessment and exam<br>products for general use (1) |                         |                             |                                        |                       |                                     |                  |
| By Packaging UOM                                               |                         |                             |                                        |                       |                                     |                  |
| 1/80 (1)                                                       |                         |                             |                                        |                       |                                     |                  |
|                                                                |                         |                             |                                        |                       |                                     |                  |
|                                                                | 5                       | My Ke                       | Sources<br>Deculedu phone: +1 (252) 32 | 8-6434                |                                     |                  |

**12.** Notice that your shopping cart has been updated with the items that were just added.

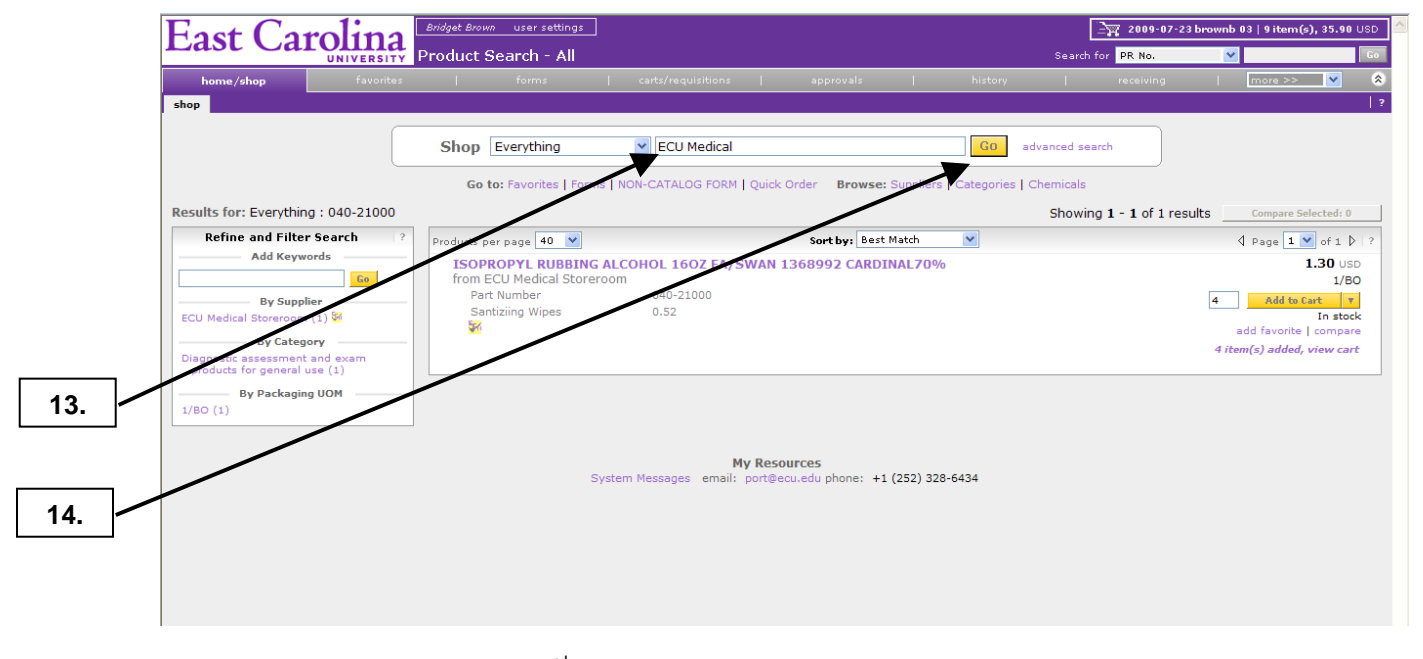

- **13.** Enter **ECU Medical** for the 3<sup>rd</sup> and final item. **Note**: The first item was found by searching **Product Description** of gloves for ECU Medical Storeroom, the 2<sup>nd</sup> item was found by searching a **Catalog #**, and the 3<sup>rd</sup> item will be found by searching ECU Medical **Categories**.
- **14.** Click on the **Go** button.

Last Updated on: 7/20/2012

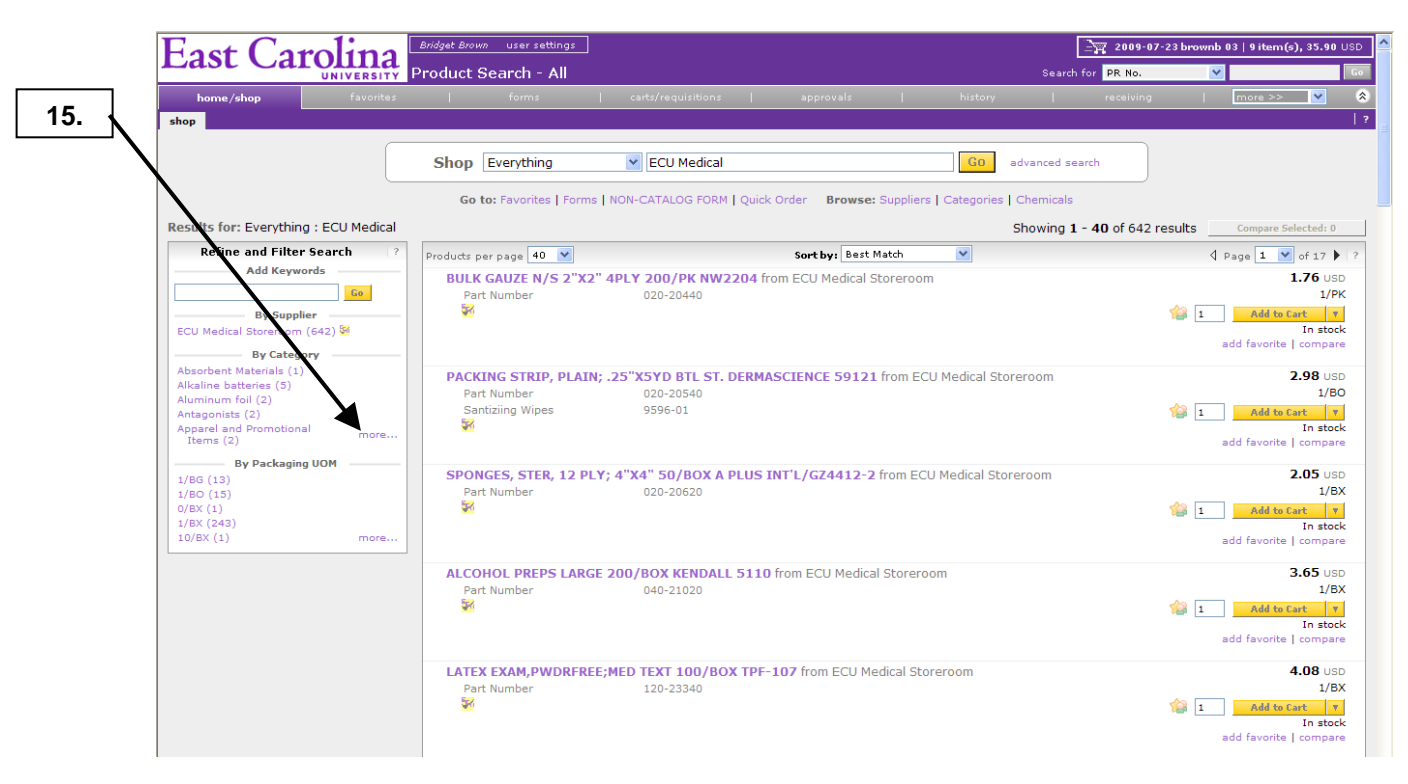

15. Click on the more... link to see all the categories for ECU Medical Storeroom.

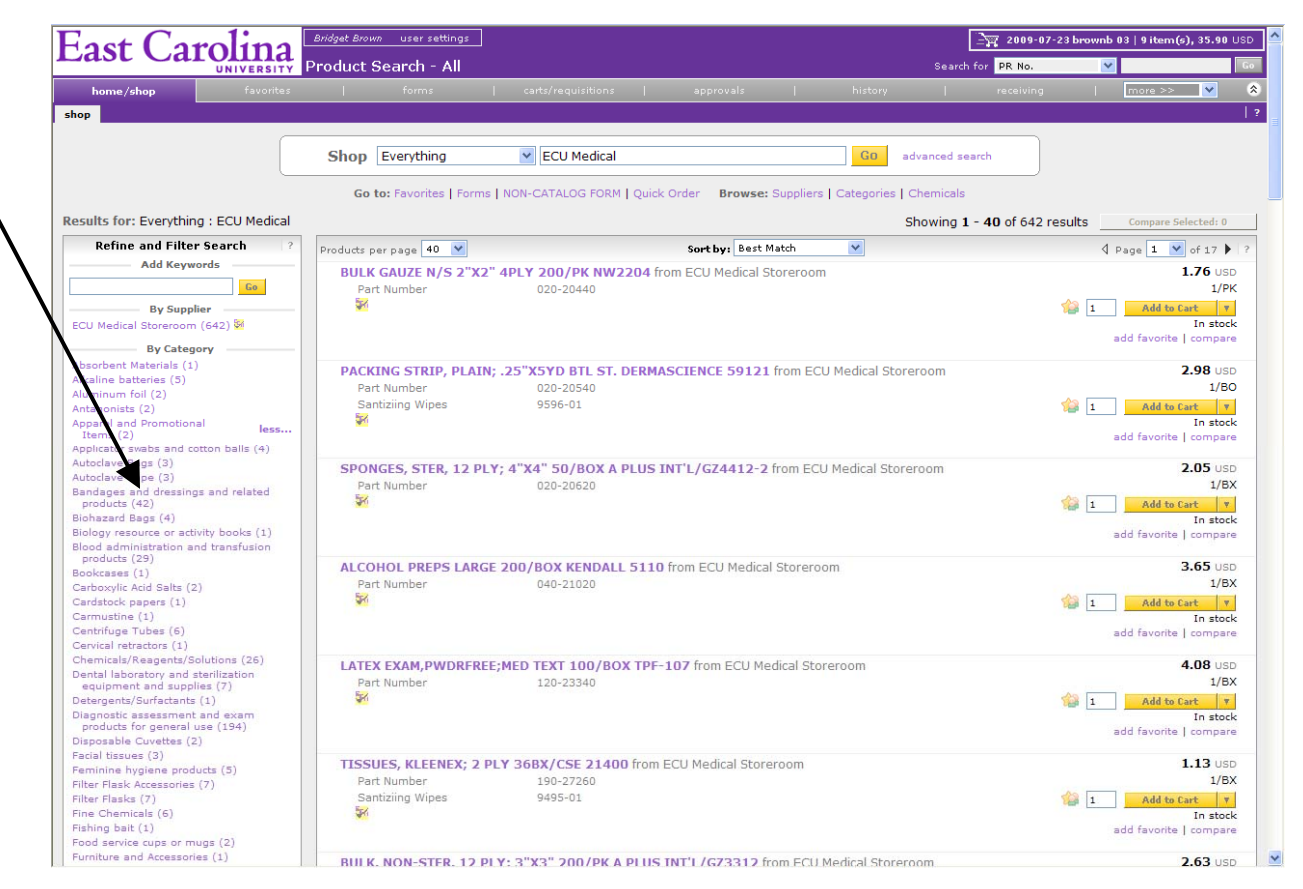

16. Click on the appropriate category for the item. We will use **Bandages and dressings and related products** for this example.

16.

Last Updated on: 7/20/2012

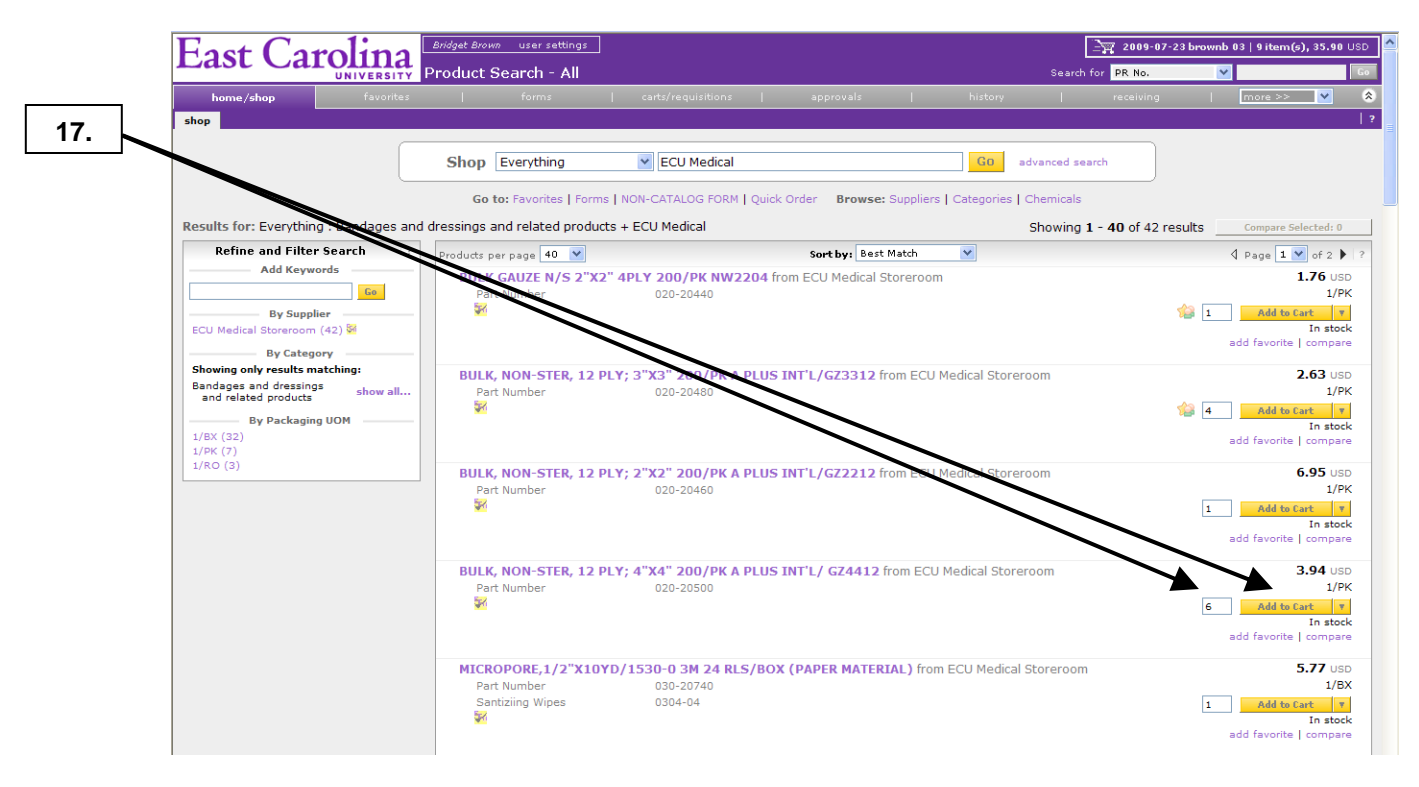

17. Enter quantity needed and click on the Add to Cart button.

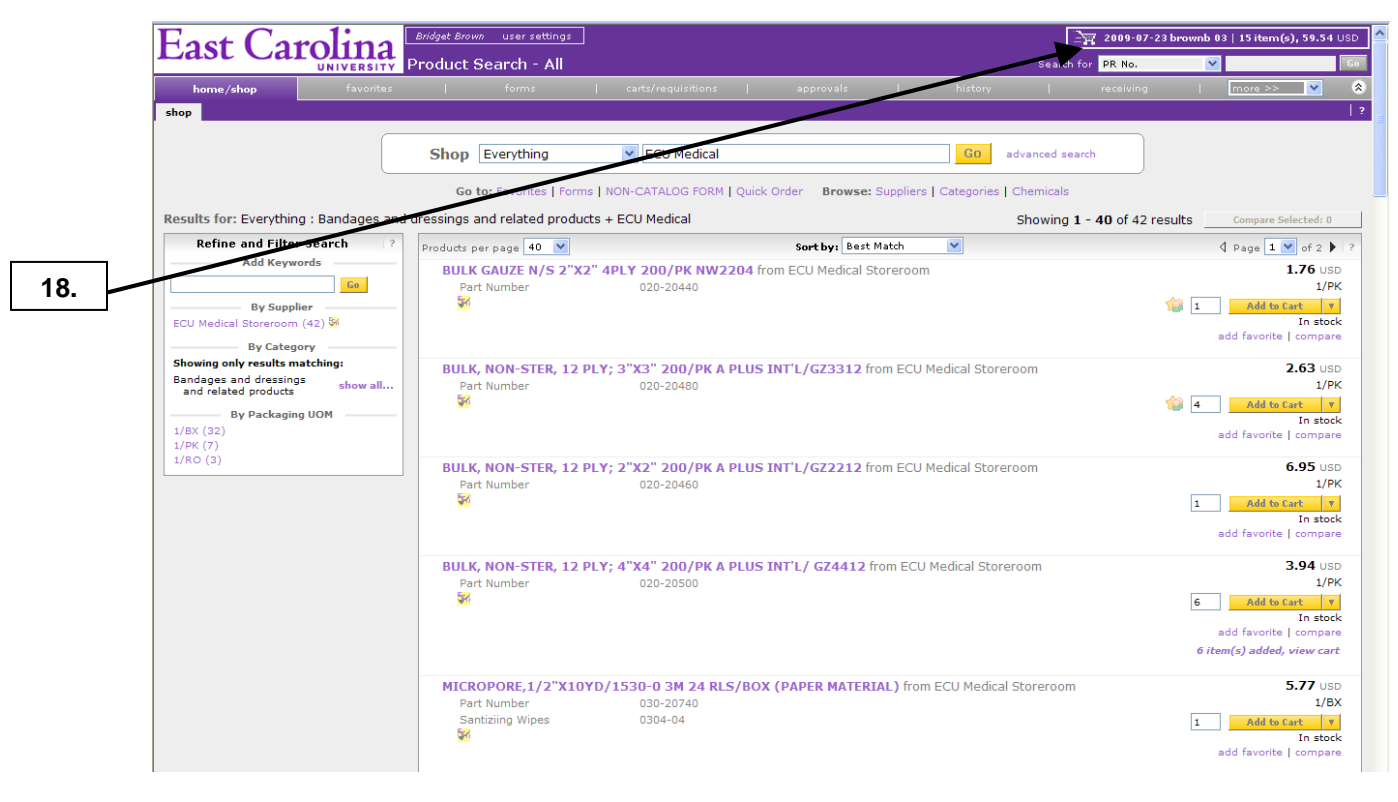

**18.** Click on the shopping cart after adding the final item to the order.

Last Updated on: 7/20/2012

|                                       | cardyreque                                                                    | sitions approvals                       | history   red                                                                | eiving / invoices    | contracts            | mor          | e >>      |
|---------------------------------------|-------------------------------------------------------------------------------|-----------------------------------------|------------------------------------------------------------------------------|----------------------|----------------------|--------------|-----------|
| active cart draft                     | t carts   favorites   my requisitions                                         |                                         |                                                                              |                      |                      |              | ( Cont    |
|                                       | Almost ready to go! The list b                                                | elow needs to be addressed b            | efore the cart can be s                                                      | ıbmitted.            |                      |              |           |
| -                                     | Required field: State Exempt 6                                                | <b>,</b>                                |                                                                              |                      |                      |              |           |
| Shoppir                               | ng Cart                                                                       |                                         |                                                                              |                      | 1                    | 15 Item(s) f | or a tota |
|                                       |                                                                               | Cart was s                              | Save<br>aved successfully                                                    |                      |                      | P            | roceed    |
| Priority                              | Normal                                                                        | Business Purpose / Note to<br>Approvers | add note                                                                     | Backup Req           | ired 🔽               | (rr)         |           |
| Prepared by<br>Prepared for           | Bridget Brown<br>Bridget Brown                                                | Work Order #                            |                                                                              | Special Instr        | uctions Non          | e 💌          |           |
| Cart Name                             | Select a different user<br>2011-07-22 brownb 01                               | State Exempt                            | Select from profile values<br>Select from all values<br>Clear selected value | Notes to Sup         | pliers add n         | ote          |           |
|                                       |                                                                               | Supplier / Li                           | Required field                                                               |                      |                      |              |           |
| Show line details                     |                                                                               | Supplier 7 Li                           | ne reem becans                                                               | For selected line it | Add To Fa            | vorites      |           |
| Medical Supplies<br>600 Moye Blvd, Br | otoreroom ♀1 more info<br>ody Som Gw-56, Greenville, NC 27834 U<br>escription | s                                       | Catalog No                                                                   | Size / Packaging     | Unit Price           | Quantity     | Ext.      |
| 1 NITRILE PO                          | OWDER FREE LARGE BOX DELTA ACG-12                                             | NITREX more info                        | 120-23440                                                                    | 1/BX                 | 6.14                 | 5 BX         | 30.70     |
| 2 ISOPROPY                            | L RUBBING ALCOHOL 160Z EA/SWAN 13                                             | 68992 CARDINAL70% more info             | 040-21000                                                                    | 1/BO                 | 1.30                 | 4 во         | 5.20      |
| 3 BULK, NON                           | I-STER, 12 PLY; 4"X4" 200/PK A PLUS IN                                        | T'L/ GZ4412 more info                   | 020-20500                                                                    | 1/PK                 | 3.94                 | 6 РК         | 23.64     |
|                                       |                                                                               |                                         |                                                                              | Supplier subtotal    |                      | 59.54        | USD       |
|                                       |                                                                               |                                         |                                                                              |                      | Subtotal             |              | :         |
|                                       |                                                                               |                                         |                                                                              |                      | Shipping<br>Handling |              |           |
|                                       |                                                                               |                                         |                                                                              |                      |                      |              |           |

- **19.** This completes the steps for shopping the Medical Storeroom's hosted catalog and brings you to the **New Shopping Cart** edit section.
- 20. Note: You can now view the future **Requisition #** before you submit the cart. Now if you have issues with a draft cart, you can call Materials Management with the future **Requisition #** for assistance. See the **Edit Cart Header** procedure to continue the review process.